## ขั้นตอนการดาวน์โหลดและเข้าใช้งาน e-library ในมือถือ

1.ดาวน์โหลดแอพ CU-eLibrary จาก app store หรือ play store หรือสแกน qr ด้านล่าง

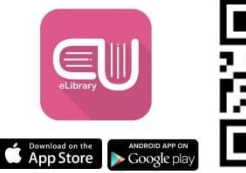

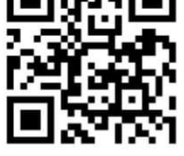

ดาวน์โหลดแอปพลิเคชัน

2. คลิกที่สมัครสมาชิก

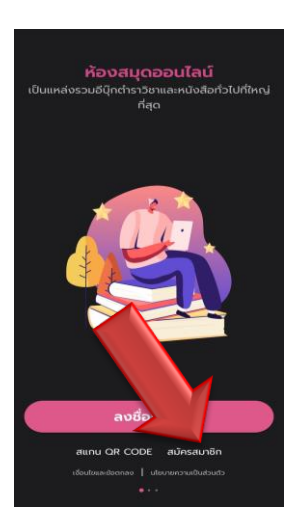

3. เลือกสถานศึกษาและใส่ e-mail ตามที่สถานศึกษากำหนด

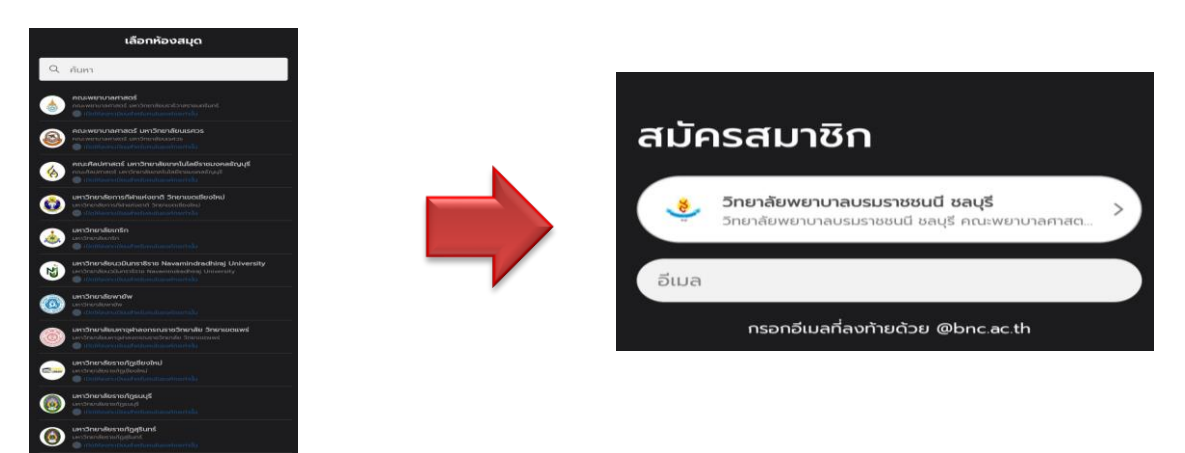

4. จะมีหน้าต่างให้ใส่รหัส OTP ซึ่งจะถูกส่งไปทางเมล จากนั้นทำการตั้งรหัสผ่าน